## Separação de Mercadoria – Por Tarefa

Para realizar a Separação de Mercadoria é necessário acessar o Coletor de Dados.

- 1. Acesse o Coletor de Dados, conforme imagem abaixo:
  - ✓ Usuário;
  - ✓ Senha.

Clique no botão "Entrar".

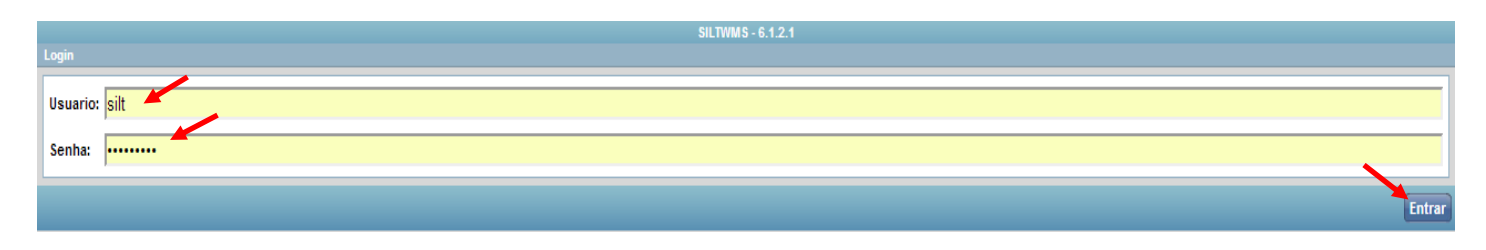

2. Logo após, devemos selecionar o Armazém e clicar em "Avançar":

|             |         | SILTWMS - 6.1.2.1 |       |
|-------------|---------|-------------------|-------|
| Bem-vindo S | ILT     |                   |       |
| Armazém     | Armazém |                   | •     |
|             |         | Ava               | ançar |

3. Clique no botão "Menu" no canto inferior esquerdo da tela.

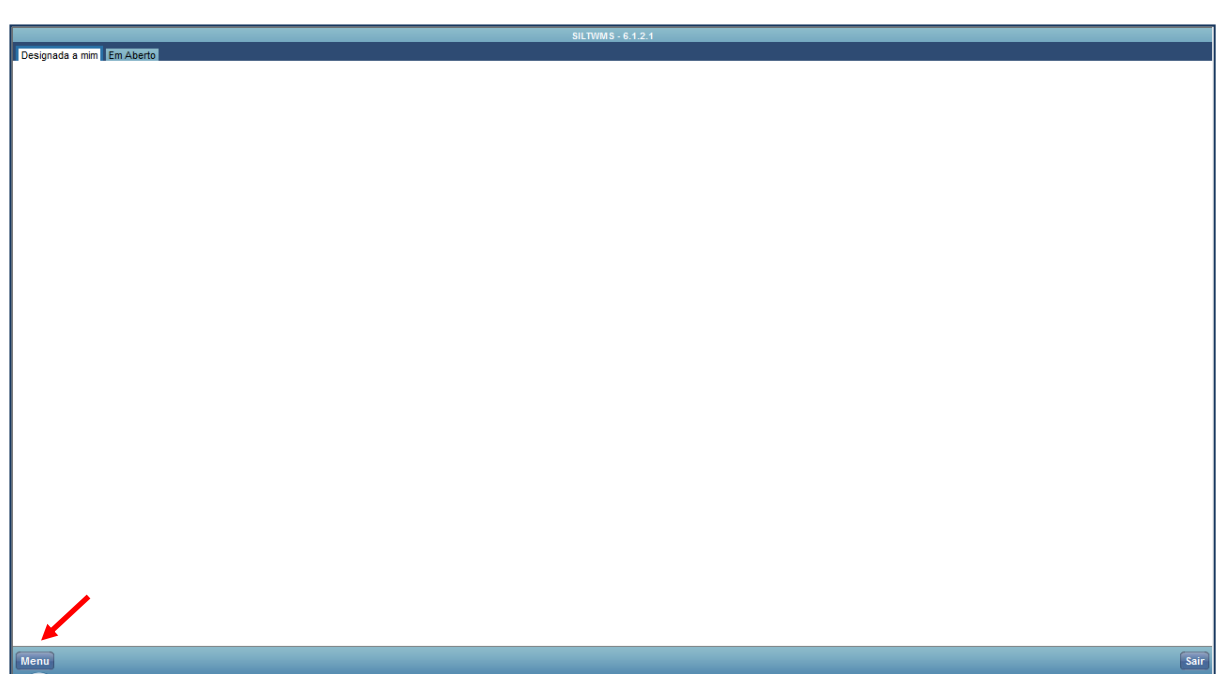

Selecione a Opção "Separação Por Tarefa".

| CONFERENCIA DE SAIDA        |  |  |
|-----------------------------|--|--|
| DEVOLUCAO POR PRODUTO       |  |  |
| ENTREGA VOLUME NA DOCA      |  |  |
| ESTOQUE DO ENDERECO         |  |  |
| IMPRESSAO ETIQUETA          |  |  |
| INFORMACOES DO LOTE         |  |  |
| INFORMACOES DO PRODUTO      |  |  |
| INVENTARIO                  |  |  |
| MUDANCA DE PICKING          |  |  |
| MUDANCA DE SETOR            |  |  |
| PACKING                     |  |  |
| REABASTECIMENTO             |  |  |
| REMANEJAMENTO               |  |  |
| REMANEJAMENTO DESTINO       |  |  |
| REMANEJAMENTO ORIGEM        |  |  |
| REMANEJAMENTO PLANEJADO     |  |  |
| REMOVER VOLUMES COLETA      |  |  |
| SEPARACAO                   |  |  |
| SEPARACAO ONDA              |  |  |
| SEPARACAO POR TAREFA        |  |  |
| VINCULAR MATERIAL NO VOLUME |  |  |
| Atividades Sair             |  |  |

## 4. Informe o identificador de Tarefa e clique em "Separar".

|                             | SILTWMS - 6.1.2.1 |                               |
|-----------------------------|-------------------|-------------------------------|
|                             |                   |                               |
| Informe o numero da Tarefa: |                   |                               |
| Tarefa:                     |                   |                               |
|                             |                   | Separar > Imprimir Etiqueta > |
|                             |                   |                               |
| Menu                        |                   | Sair                          |

Obs: O identificador de separação está informado na Etiqueta de Tarefa de Separação

| Tarefa de Separação<br>SILT WMS | Bedido <b>30</b>         |      |              |   |
|---------------------------------|--------------------------|------|--------------|---|
| 0000027720001                   | <sup>onda:</sup><br>1980 |      | Tareta:<br>1 |   |
| Identificador Tareta            | 1.13 Kg                  | 0.06 | 9 m³         | 1 |
|                                 | GRADIENTE - ESTOQUE      |      |              |   |
| BOZÓ                            | SEM TRANSPORTADORA       |      |              |   |

5. Confirme o local de origem para iniciar a separação.

|                                                             | SILTWM S - 6.1.2.1 |
|-------------------------------------------------------------|--------------------|
| Menu                                                        |                    |
|                                                             |                    |
| Onda: 1980 - Identificador: 1                               |                    |
| Separação de: gradiente - estoque para gradiente - packing. |                    |
| NF: 30 - Pedido: 30                                         |                    |
| Doca: 01                                                    |                    |
| Vá até o local:                                             |                    |
| 11-030-1-01                                                 |                    |
| Confirme o local:                                           |                    |
|                                                             |                    |
| G                                                           | Continuar>         |
|                                                             |                    |
|                                                             |                    |
| Atividades                                                  | Sair               |

## 6. Informe o Código de Barras da Embalagem.

| Aenu                                                                                                    |
|----------------------------------------------------------------------------------------------------|
|                                                                                                    |
| Onda: 1980 - Identificador: 1                                                                           |
| Separação de: gradiente - estoque para gradiente - packing.                                             |
| NF: 30 - Pedido: 30                                                                                     |
| Doca: 01                                                                                                |
| Local: 11-030-1-01                                                                                      |
| Detalhes:<br>Visualizar Foto<br>Embalagens do produto                                                   |
| Produto:<br>017ACN98000000 - BD 100 BLURAY PLAYER                                                       |
| Fator de Conversão:1                                                                                    |
| Confirme a embalagem UN (7898562420175)<br>ou uma embalagem com fator conversão menor que esta<br>Pular |
| Continuar>                                                                                              |
| Atividades Sair                                                                                         |

## 7. Confirme a quantidade que foi separada.

| SILTWMS - 6.1.2.1                                           |      |
|-------------------------------------------------------------|------|
| Menu                                                        |      |
|                                                             |      |
| Onda: 1980 - Identificador: 1                               |      |
| Separação de: gradiente - estoque para gradiente - packing. |      |
| NF: 30 - Pedido: 30                                         |      |
| Doca: 01                                                    |      |
| Local: 11-030-1-01                                          |      |
| Barra: 7898562420175                                        |      |
| Fator Conversão: 1                                          |      |
| Pegue o produto:<br>017ACN980000000 - BD 100 BLURAY PLAYER  |      |
| Confirme a quantidade de: 1 UN                              |      |
| Continuar                                                   |      |
| Atividades                                                  | Sair |

8. Informe o local de destino de Packing.

| Si                                                                            | LTWMS - 6.1.2.1          |
|-------------------------------------------------------------------------------|--------------------------|
| Menu                                                                          |                          |
|                                                                               |                          |
| Onda: 1980 - Identificador: 1                                                 |                          |
| Separação de: gradiente - estoque para gradiente - packing.                   |                          |
| NF: 30 - Pedido: 30                                                           |                          |
| Doca: 01                                                                      |                          |
| Entrega dos produtos separados no packing<br>00-005-6-05<br>Confirme o local: |                          |
| 00005605                                                                      |                          |
|                                                                               | Alterar Packing Concluir |
| Atividades                                                                    | Sair                     |

 Se houver mais algum produto para separar o coletor apresentará um novo Endereço, produto e quantidade para separação. Caso não tenha mais nada na sequencia para separação será apresentada mensagem "Separação Concluída".

| Menu                              | SILTWMS - 6.1.2.1                                         |      |
|-----------------------------------|-----------------------------------------------------------|------|
|                                   | Separação concluída.<br>Identificador para packing: 32690 |      |
| Etiqueta Separacao<br>Atividades  |                                                           | Sair |
| Etiqueta Separacao Nova Separacao | identificador para packing. 52550                         | Sair |